青年求職保好運計畫:臺北市就業服務處 X GoShare 專屬方案

## GoShare 騎乘金 2,400 元

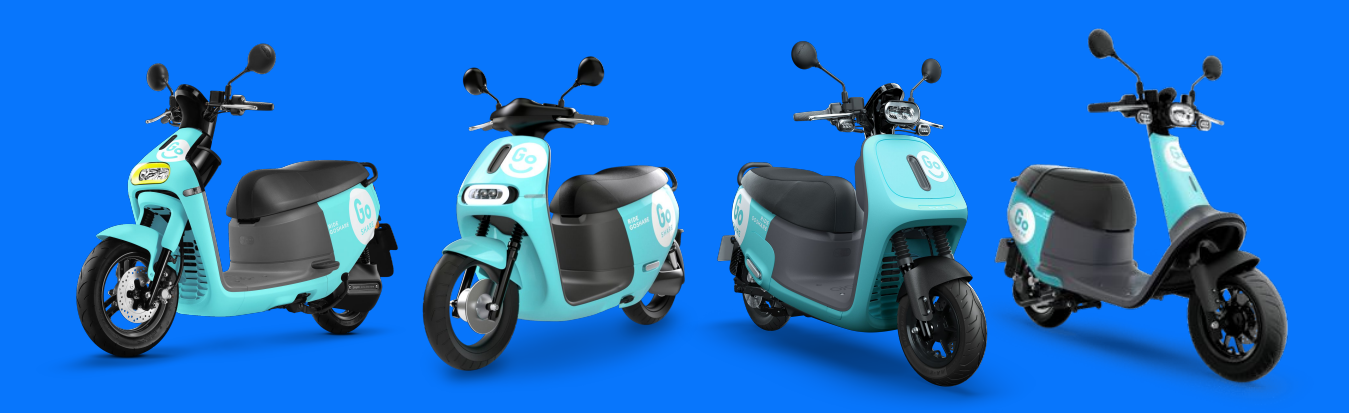

業界唯一提供多元車款選擇, GoShare 會員一鍵在手, 即可輕鬆享受 24 小時簡單便捷的騎乘體驗!

即刻領取三步驟

■ 下載 GoShare APP 並開啟

完成帳號註冊

2

**3** 輸入兌換序號

## 註冊及兌換流程

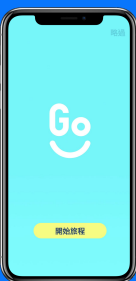

<u>1</u> 開啟 APP <sup>開啟 GoShare APP, 按下「開始旅程」</sup>

開啟 GoShare APP, 按下「開始旅程」 開始註冊。

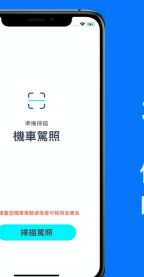

**生** 掃描駕照

依照 APP 指示將鏡頭依序對準機車駕照 的正反面,系統會自動掃描並上傳。

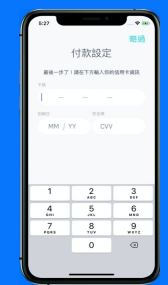

**了** 付款設定 輸入信用卡資訊後,即可完成註冊。

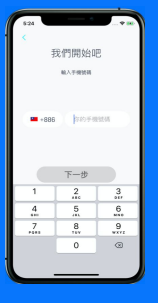

2

<u>3</u>

**手機驗證** 輸入手機號碼後,接收並輸入驗證碼 即可完成驗證。

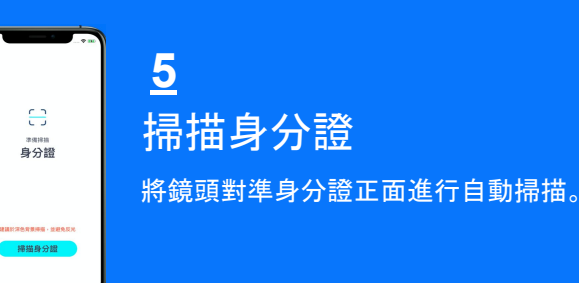

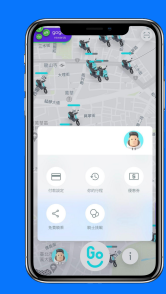

**8** 開啟優惠券 <sup>點選 GoShare APP 左下角的頭像, 開啟 「優惠券」。</sup>

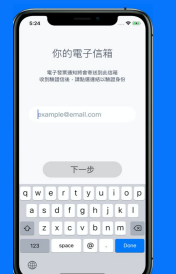

**信箱驗證** 輸入電子信箱後,打開信箱內的驗證信 並點選連結以驗證身份。

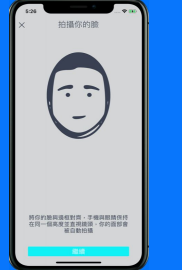

<u>6</u> 臉部拍攝

將鏡頭對準臉部,透過即時人臉比對, 即可快速完成證件認證。

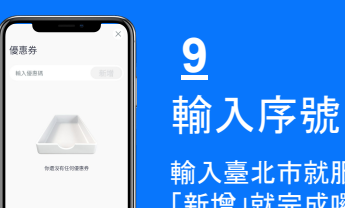

ギ刑ノハア 500 輸入臺北市就服處提供的序號, 點選 「新增」就完成囉!

- 騎乘金優惠券序號之兌換期間自2024 年 3 月 29 日至 2024 年 12 月 31 日。序號數量有限, 依就服處實際 發放以及庫存數量為準。
- 2. 騎乘金之優惠券序號需由參加人於就服處現場輸入兌換參加人完成兌換並新增序號後將即時發放。
- 3. 兌換序號取得之優惠券須於兌換日起算180 天內使用完畢, 逾期失效。
- 4. 倘參加人刪除或變更其註冊之GoShare 帳號, 則視同放棄其可取得或已累積之騎乘金優惠券。
- 每次騎乘限用一張優惠券, 騎乘金的使用以張為單位(即一律折抵新台幣50元), 單次騎乘費用未達新台幣
  50元者, 恕不保留剩餘分鐘數。
- 參加人不得要求 GoShare 將優惠內容折現、替換為其他物品或任何其他費用。參加人亦不得要求將優惠轉 讓與其他人。

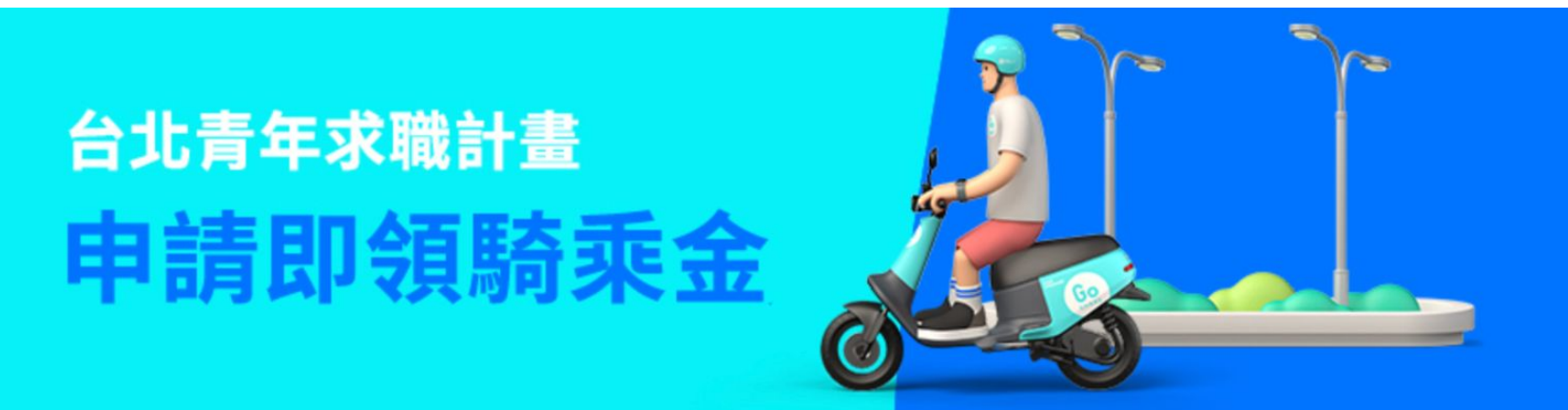